## Ako môžem pridať užívateľskú recenziu a referencie?

Last updated November 19, 2024

Užívateľské recenzie a posudky môžete ľahko pridať pomocou bloku posudkov. Tu je postup, ako pridať blok Posudky:

1. Vyberte miesto, kam chcete pridať článok, a kliknite na tlačidlo Pridať blok +.

**2.** V knižnici blokov prejdite do sekcie **Posudky** a kliknite na blok, ktorý obsahuje správny počet posudkov. Kliknite na ňu a zvolený blok sa automaticky vloží na stránku.

**3.** Prispôsobte si vzhľad a dojem posudkov v **Nastaveniach bloku**: môžete zobraziť alebo odstrániť fotografiu, pridať alebo odobrať hodnotenie, ikony sociálnych médií, popisy úloh a ďalšie.

**4.** Ak chcete do svojho bloku posudkov pridať ďalšie referencie alebo recenzie, môžete jednoducho duplikovať ktorýkoľvek z prvkov referencie s obsahom zástupného symbolu. Urobíte to tak, že umiestnite kurzor myši na akýkoľvek prvok bloku, ktorý chcete duplikovať, a kliknite na ikonu **Duplikovať**. Rovnaký blokový prvok bude vložený napravo od pôvodného prvku.

**Tip:** Pri pridávaní ďalších prvkov posudku alebo kontroly zvážte odstránenie časti obsahu v nastaveniach blokovania posudkov, aby ste predišli neprehľadnosti stránky.